## SORA by Overdrive

How to access eBooks and audiobooks at WRHS

Check out eBooks and audiobooks FREE using your school Google account! Sora allows you access to the MLS Commonwealth digital library collection through your computer, tablet, and/or phone.

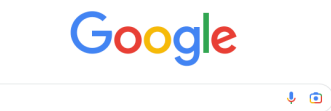

Google Search I'm Feeling Lucky

Try flexible, secure phone plans from Google Fi Wireles

TO START, sign-in to your @wrsdk12 Google account, then select "Sora, by Overdrive" from the top right waffle menu. When prompted, click the blue button that says "Find your school."

....

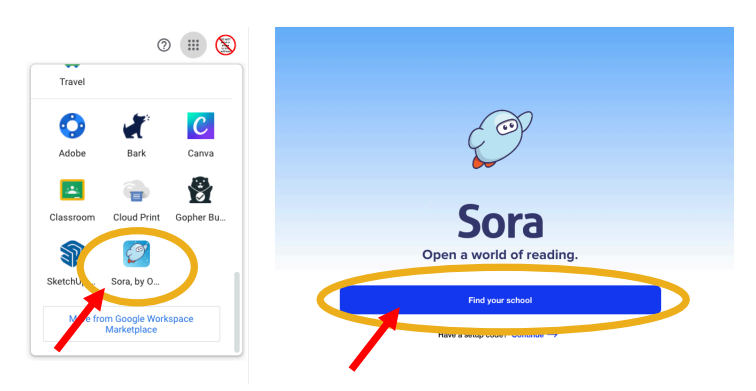

## Is this your school?

**High Students** 

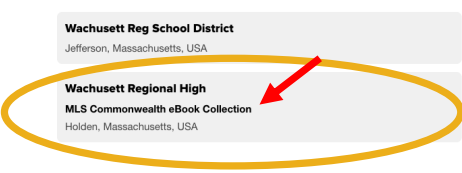

Sign into Wachusett Regional

Sign in using Wachusett Regional High Students

Select "Wachusett Regional High." Make sure you select the box that says "**MLS Commonwealth eBook Collection**." Select the appropriate account type (student or staff).

If prompted, log-in with your school Google account.

Once logged-in, you can search for eBooks and audiobooks by using the magnifying glass at the top right of the page. See your account by selecting the menu with three lines.

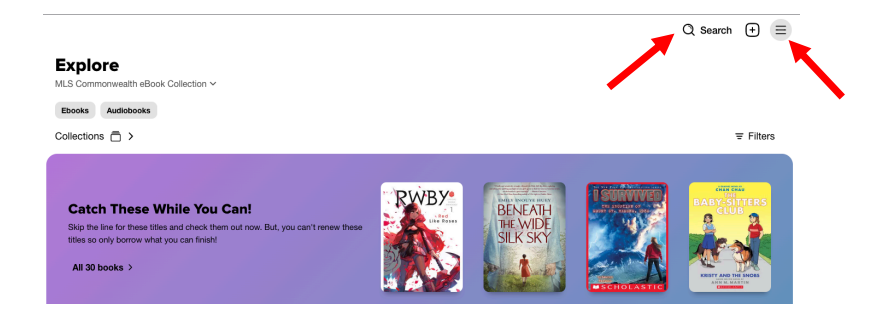

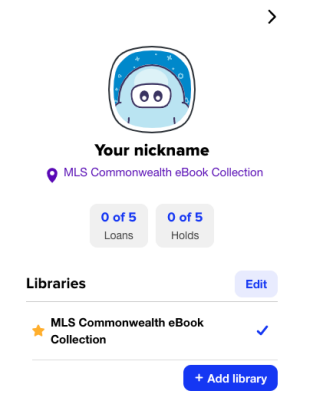

Explore MLS Commonwealth eBook Collection ~

Ebooks Audiobooks

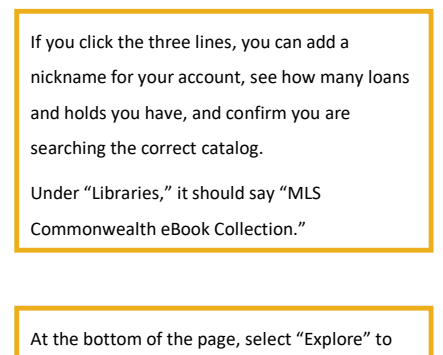

search for books, or "Shelf" to see your loans.

Q Search + ≡

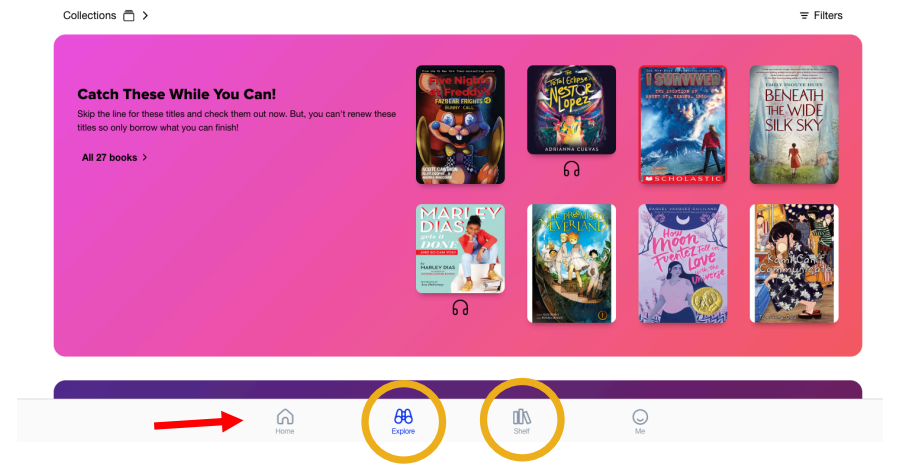

## Shelf

< Loans

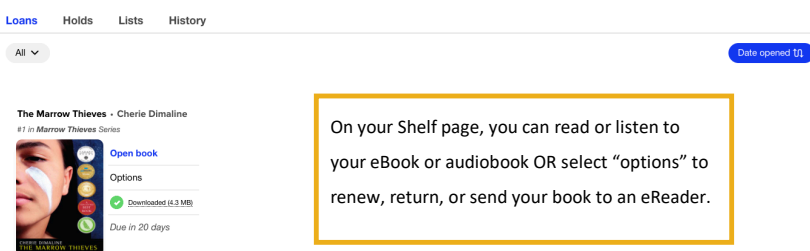

0 ≡ **The Marrow Thieves** Cherie Dimaline Downloaded (4.3 MB) Ξ Open book Renew DUE IN 20 DAYS 🖉 Return > Send to device > > Mark as done > Notes and highlights ≔ Add to list > See book details

\*\*PRO TIP: Install the Sora app on your smartphone to listen to audiobooks or read eBooks through the app!\*\*

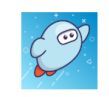

## Sora, by OverDrive Education

Borrow ebooks and audiobooks from your school's library with Sora. Setup is simple - just find your school and sign in. Then download or stream your... View more >

Questions? Contact Mrs. Stern (alana stern@wrsd.net) in the WRHS Library Media Center.